بانت Pyrít Cluster دکایی لیوکس

در این مقاله به آموزش ساخت کلاستر توسط pyrit در کالی لینوکس برای افزایش سرعت کرک WPA/WPA2 می پردازیم.

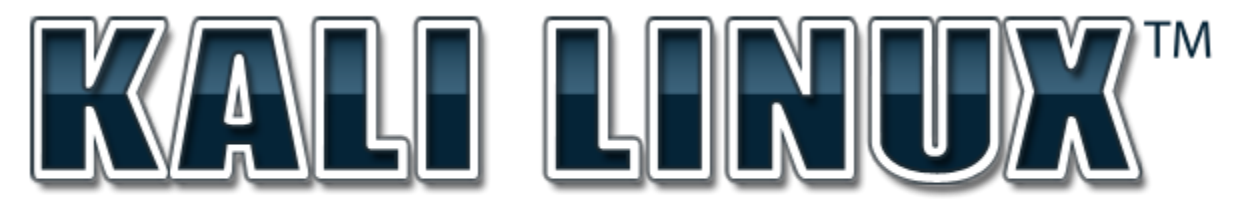

"the quieter you become, the more you are able to hear"

مطالب گفته شده در این مقاله فقط در جهت آشنایی مدیران و کاربران شبکه های بی سیم بوده و هرگونه استفاده نادرست برعهده خواننده می باشد . نویسنده و سایت های ارائه دهنده هیچ مسئولیتی نخواهند داشت.

قانونمند رفتار كنيم.

نوسنده: شهيل رضاشعار

soheilshoar@gmail.com

1394-2015 ستامبر – شهريور

فهرست مطالب

| صفحه | عنوان                  |
|------|------------------------|
| ۳    | مقلامه                 |
| ۴    | ابزارهای مورد نیاز     |
| ۵    | ساخت كلاستر توسط pyrit |
| 11   | نتیجه گیری             |

یکی از روش های افزایش سرعت در حمله به کلید های WPA/WPA2 ترکیب چند سیستم باهم و استفاده از قدرت سخت افزاری آن ها در یک سیستم می باشد، به این روش کلاستر (Cluster) می گویند.معنی لغوی کلاستر ، خوشه بندی می باشد و در تعریف عبارت است از کار کرد چند سیستم به عنوان یک سیستم واحد به طوری که بازدهی یک سیستم چند برابر می شود .

کلاستر توسط یک سیستم به عنوان Server و تعدادی سیستم دیگر به عنوان Client کار می کند به این صورت که قدرت سخت افزاری کلاینت ها در یک سرور باهم ترکیب می شوند و سرعت بالایی را نتیجه می دهند. بدیهی است که هر چقدر تعداد کلاینت ها و قدرت سخت افزاری آن ها بالاتر باشد سرعت کرک کردن بالاتر خواهد بود. برنامه pyrit این امکان را می دهد که بتوان کلاستر را پیاده سازی کرد و از قدرت آن برای کرک کلید های WPA/WPA2 استفاده کنیم.

## ابزارهای مورد نیاز

۱ . سیستم عامل کالی لینو کس : کالی لینو کس روی سرور و تمامی کلاینت ها باید نصب شود.از آدرس زیر می توانید نسخه ۶۴ بیتی آن را دانلود کنید:

http://cdimage.kali.org/kali-1.1.0a/kali-linux-1.1.0a-amd64.iso

۲. برنامه ماشین مجازی VirtualBox : ( این مورد اختیاری می باشد. شما می توانید کالی لینو کس را مستقیما در سیستم خود اجرا کنید،مثال این مقاله براساس ماشین مجازی VirtualBox نوشته شده است.)

٣. فايل Way Handshake : اين فايل بايد قبلا توسط برنامه airodump-ng بدست آمده باشد.

۴ . سرور : سیستمی به عنوان سرور برای استفاده از سخت افزار کلاینت ها.

۵. کلاینت : تعداد کلاینت برای ایجاد کلاستر می تواند از یک تا ده ها سیستم باشد.

۶ . برنامه pyrit : این برنامه وظیفه ساخت و پیکربندی کلاستر را بر عهده دارد که به طور پیش فرض در کالی لینوکس نصب است.

۷ . ایجاد شبکه داخلی بین سرور و کلاینت ها توسط سوییچ یا اکسس پوینت

ساخت كلاستر بوسيله pyrit

ساخت کلاستر به وسیله pyrit به سادگی انجام می شود، ابتدا نیاز به ایجاد شبکه ای بین سرور و کلاینت ها داریم که این کار را می توان با یک اکسس پوینت یا سوییچ انجام داد بعد از بررسی اینکه سیستم ها توانایی ارتباط با یکدیگر را دارند یک سیستم را به عنوان سرور انتخاب می کنیم و کالی لینوکس را به صورت مستقیم یا توسط VirtualBox روی آن اجرا می کنیم سپس فایل پیکربندی مربوط به pyrit را در سرور ایجاد و IP سرور را در آن وارد می کنیم. کالی لینوکس را روی هر یک از کلاینت ها نصب می کنیم و PI سرور را در فایل پیکربندی pyrit آن ها وارد می کنیم این کار باعث می شود کلاینت ها نصب می کنیم و IP سرور را در فایل پیکربندی سرور برنامه pyrit را اجرا می کنیم برنامه قدرت سخت افزار تمامی کلاینت ها را باهم ترکیب می کند و مراحل کرک کردن را دنبال می کنیم .

شکل زیر ساده ترین نوع کلاستر را نشان می دهد که در سیستم سرور کالی لینو کس در VirtualBox نصب شده است و برای آنکه کالی لینو کس در ماشین مجازی به عنوان یک سیستم واقعی در شبکه عمل کند آن را در حالت Bridge پیکربندی می کنیم با این کار کالی لینو کس داخل ماشین مجازی به طور خود کار از OHCP Server آی پی دریافت می کند. سپس یک لپ تاپ به عنوان کلاینت انتخاب کرده ایم و IP سرور را در آن وارد کرده ایم :

Access Point

IP: 192.168.1.1

DHCP Server Enabeld

Kali Linux On VirtualBox Configured in Bridge Mode Pyrit IP : 192.168.1.4

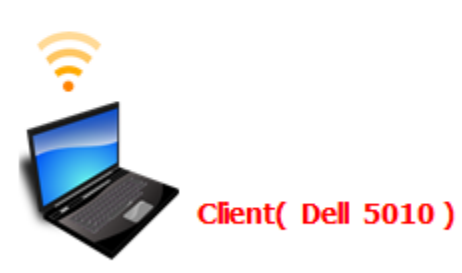

Server

Kali Linux Pyrit IP : 192.168.1.4

## پيكربندى pyrit

برای ساخت کلاستر ابتدا ماشین مجازی را در حالت Bridge پیکربندی می کنیم ، برای این کار وارد تنظیمات ماشین مجازی شوید و مانند عکس زیر آن را در حالت Bridge قرار دهید :

|                        | General        | Network                                              |
|------------------------|----------------|------------------------------------------------------|
| <b>M</b>               | System         |                                                      |
|                        | Display        | Adapter 1 Adapter 2 Adapter 3 Adapter 4              |
| Ø                      | Storage        | Imable Network Adapter                               |
|                        | Audio          | Attached to: Bridged Adapter 👻                       |
| ₽                      | Network        | Name: D-Link Wireless 108G DWA-520 Desktop Adapter 🔹 |
|                        | Serial Ports   | Advanced                                             |
| $\mathrel{\checkmark}$ | USB            |                                                      |
|                        | Shared Folders |                                                      |
|                        |                |                                                      |
|                        |                |                                                      |
|                        |                |                                                      |
|                        |                |                                                      |

بعد از اجرای کالی لینوکس در ماشین مجازی، آی پی ماشین مجازی را توسط کلیک راست روی کانکشن بالا سمت راست دسکتاپ بدست می آوریم :

|                            | Fri Aug 28, 7:               | 50 PM             |        | - · · · · · · · · · · · · · · · · · · · |
|----------------------------|------------------------------|-------------------|--------|-----------------------------------------|
|                            |                              |                   |        | ✓ Enable Networking                     |
| Connection Information     |                              |                   |        | ✓ Enable Notifications                  |
| Active Network Connections |                              |                   |        | Connection Information                  |
|                            | Wired connection 1 (default) |                   |        | Edit Connections                        |
|                            | General                      |                   |        | About                                   |
|                            | Interface:                   | Ethernet (eth0)   |        |                                         |
|                            | Hardware Address:            | 08:00:27:17:A2:E8 |        |                                         |
|                            | Driver:                      | e1000             |        |                                         |
|                            | Speed:                       | 1000 Mb/s         |        |                                         |
|                            | Security:                    | None              |        |                                         |
|                            |                              |                   |        |                                         |
|                            | IPv4                         |                   |        |                                         |
|                            | IP Address:                  | 192.168.1.4       |        |                                         |
|                            | Broadcast Address:           | 192.168.1.255     |        |                                         |
|                            | Subnet Mask:                 | 255.255.255.0     |        |                                         |
|                            | Default Route:               | 192.168.1.1       |        |                                         |
|                            | Primary DNS:                 | 192.168.1.1       |        |                                         |
|                            |                              |                   |        |                                         |
|                            | IPv6                         |                   | to hea | ar"                                     |
|                            | Ignored                      |                   |        |                                         |
|                            |                              | Close             |        |                                         |
|                            |                              | Close             |        |                                         |
|                            |                              |                   |        |                                         |

فایل مربوط به پیکربندی pyrit را برای کار در حالت کلاستر ایجاد می کنیم: با دستور زیر یک دایرکتوری به نام pyrit ایجاد می شود:

mkdir ~/.pyrit

## root@kali:~# mkdir ~/.pyrit

با دستور زیر فایلی به اسم Config باز می کنیم :

nano ~/.pyrit/config

## root@kali:~# nano ~/.pyrit/config

اکنون دستورات زیر را در آن کپی می کنیم و آی پی ای که در مرحله قبل بدست آوردیم را می نویسیم:

default\_storage = file://
limit\_ncpus = 0
rpc\_announce = true
rpc\_announce\_broadcast = false
rpc\_knownclients = 192.168.1.4
rpc\_server = true
workunit\_size = 75000

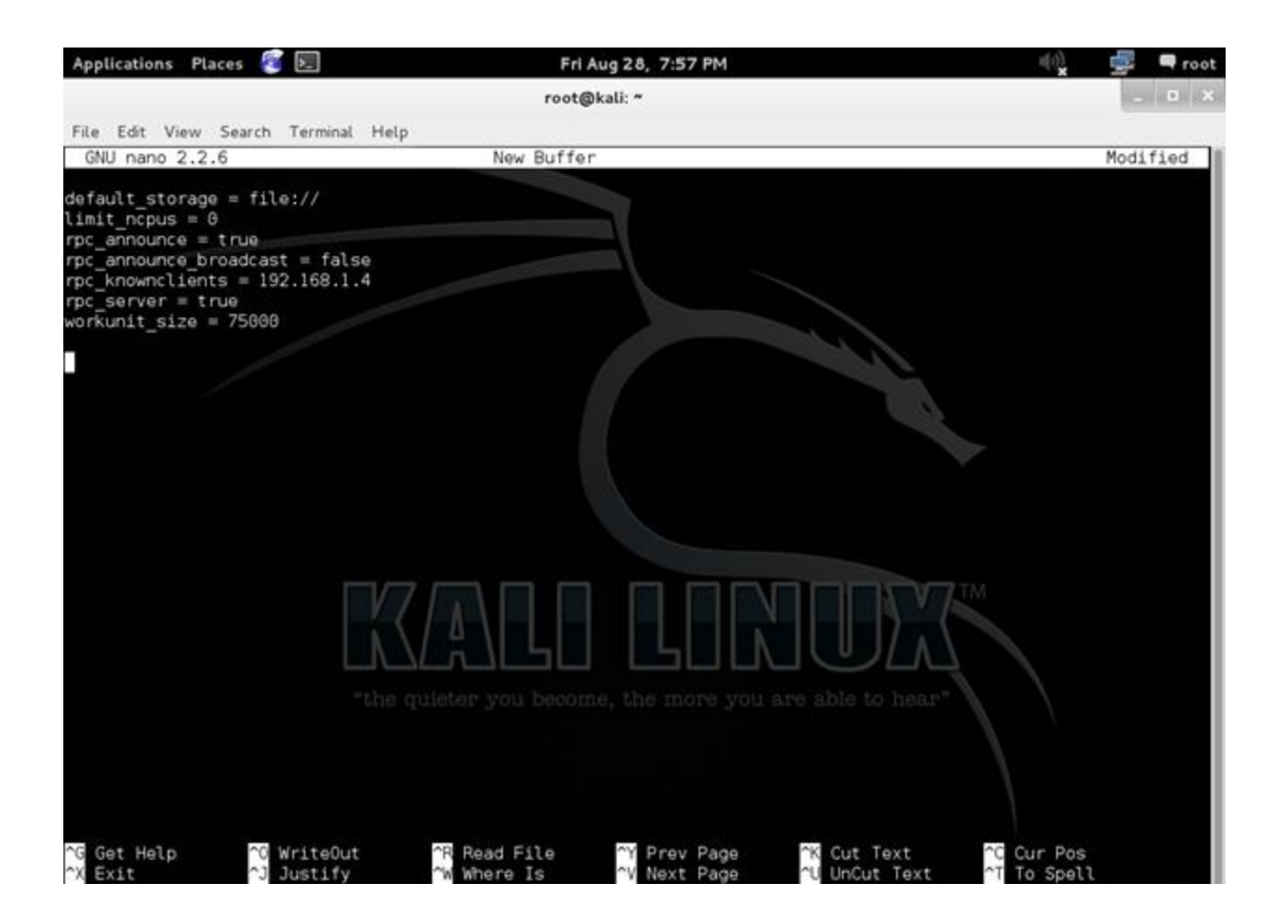

فایل را ذخیره کنید.پیکربندی Server انجام شد. برای پیکربندی کلاینت ها کالی لینوکس را روی هر کدام نصب و مراحل قبل یعنی ایجاد فایل config و وارد کردن آی پی سرور را برای هر کدام انجام می دهیم. اکنون به سرور مراجعه می کنیم و بررسی می کنیم که آیا قدرت کلاینت در سرور وارد می شود یا نه؟! برای این کار دستور زیر را تایپ کنید:

pyrit list\_cores

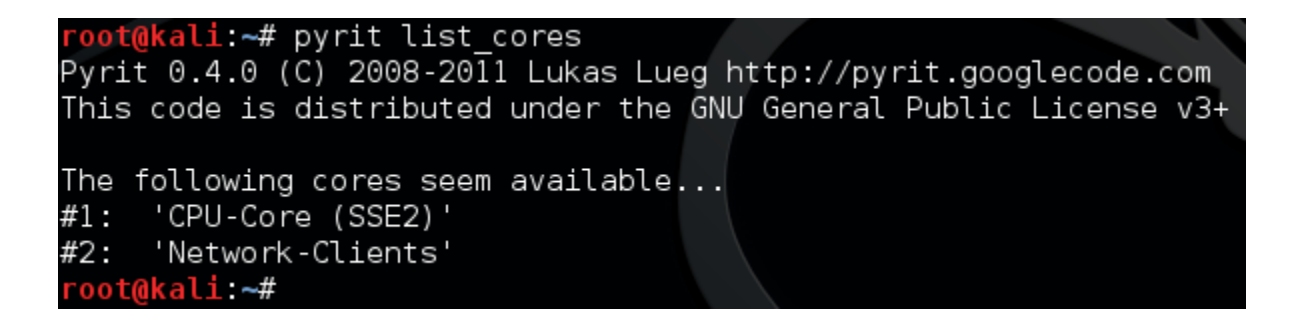

از نتیجه این دستور می توان متوجه شد که pyrit آماده استفاده از CPU سرور و کلاینت های داخل شبکه برای کرک کردن می باشد.

برای فعال سازی کلاستر دستور زیر را در سرور اجرا کنید :

pyrit serve

root@kali:~# pyrit serve
Pyrit 0.4.0 (C) 2008-2011 Lukas Lueg http://pyrit.googlecode.com
This code is distributed under the GNU General Public License v3+
Serving 0 active clients; 0 PMKs/s; 0.0 TTS

برای اینکه ببینیم سرعت تست کلیدها در هر ثانیه توسط کلاینت ها چقدر است از دستور استفاده می کنیم:

یک Tab دیگر در خط فرمان باز کنید و تایپ کنید:

pyrit benchmark

**root@kali:~#** pyrit benchmark Pyrit 0.4.0 (C) 2008-2011 Lukas Lueg http://pyrit.googlecode.com This code is distributed under the GNU General Public License v3+

Running benchmark (555.4 PMKs/s)... -

Computed 555.41 PMKs/s total. #1: 'CPU-Core (SSE2)': 410.1 PMKs/s (RTT 3.0) #2: 'Network-Clients': 264.4 PMKs/s (RTT 10.1) در حالی که benchmark اجرا است به pyrit serve نگاهی می اندازیم :

root@kali:~# pyrit serve
Pyrit 0.4.0 (C) 2008-2011 Lukas Lueg http://pyrit.googlecode.com
This code is distributed under the GNU General Public License v3+
Serving 1 active clients; 105 PMKs/s; 3.6 TTS

می بینیم که برنامه از وجود یک کلاینت فعال در شبکه اطلاع می دهد و سرعت تست کلید ها توسط کلاینت 105 PMK/s می باشد.

فایل هندشیک خود را آماده می کنیم و با دستور زیر به روش دیکشنری با برنامه pyrit کر ک را شروع می کنیم :

root@kali:~# pyrit -r MYWPA-01.cap -i rockyou.txt attack\_passthrough
Pyrit 0.4.0 (C) 2008-2011 Lukas Lueg http://pyrit.googlecode.com
This code is distributed under the GNU General Public License v3+

Parsing file 'MYWPA-01.cap' (1/1)... Parsed 6 packets (6 802.11-packets), got 1 AP(s)

Picked AccessPoint 1c:7e:e5:b7:5a:b1 ('DLink') automatically. Tried 80004 PMKs so far; 1307 PMKs per second.

سرعت تست 1307 PMK/s است. این سرعت از ترکیب سیستم سرور و کلاینت به دست آمده است.

در همین حال به pyrit serve نگاهی می اندازیم و می بینیم که pyrit برای کر ک کردن از قدرت کلاینت در

حال استفاده است:

**root@kali:~#** pyrit serve Pyrit 0.4.0 (C) 2008-2011 Lukas Lueg http://pyrit.googlecode.com This code is distributed under the GNU General Public License v3+

Serving 1 active clients; 421 PMKs/s; 11.9 TTS

نکته ای باید توجه داشت این است به دلیل اینکه کالی لینو کس در VirtualBox و در کلاینت توسط USB اجرا شده است و همزمان برنامه های دیگر هم در حال اجرا می باشند سخت افزار سیستم بسیار در گیر است و سرعت دقیق و واقعی را نشان نمی دهد. ما در این مقاله برای نشان دادن مثال کلاستر آن را در VirtualBox اجرا کنیم. نصب کالی لینوکس به طور مستقیم بر روی بر سرور و تمامی کلاینت ها بهترین کار برای ساخت کلاستر می باشد.

نتیجه گیری: کلاستر ها می توانند راه حل خوبی برای افزایش سرعت حمله به کلید های WPA/WPA2 باشد مخصوص زمانی که سیستم ها از قدرت سخت افزاری بالا برخوردار باشند. کلاستر را می توان در سیستم عامل ویندوز هم ایجاد کرد و قدرت کارت گرافیک را هم در آن وارد نمود و به سرعت بالاتری نسبت به CPU رسید.